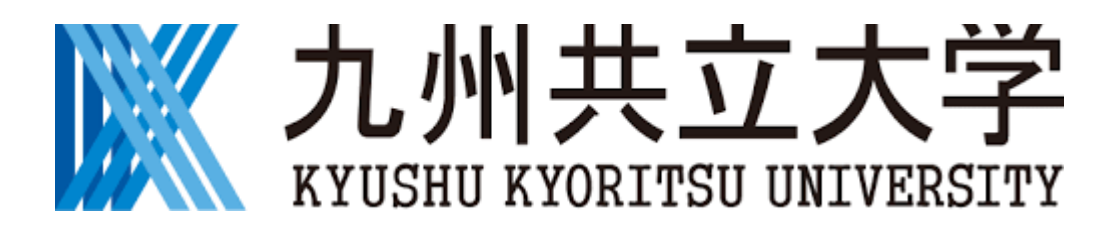

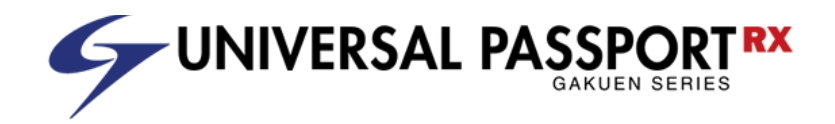

# 【学生用】 UNIPA 利用マニュアル 履修登録・確認

| 1. | 履修登録方 | ī法・ | • |   | • |   |    |   | • |   |  | • | • | • | p. | 1 |
|----|-------|-----|---|---|---|---|----|---|---|---|--|---|---|---|----|---|
| 2. | 履修確認、 | 授業  | 時 | 間 | 割 | の | ĘП | 刷 | 方 | 法 |  | • |   | • | p. | 6 |

### 2020年09月11日

### 1 履修登録方法

#### (1) 履修登録方法

・スマートフォンなど携帯端末では、誤操作しやすいため、極カパソコンで登録してください。
 ・完了後は「学生時間割表」を出力・保管してください。

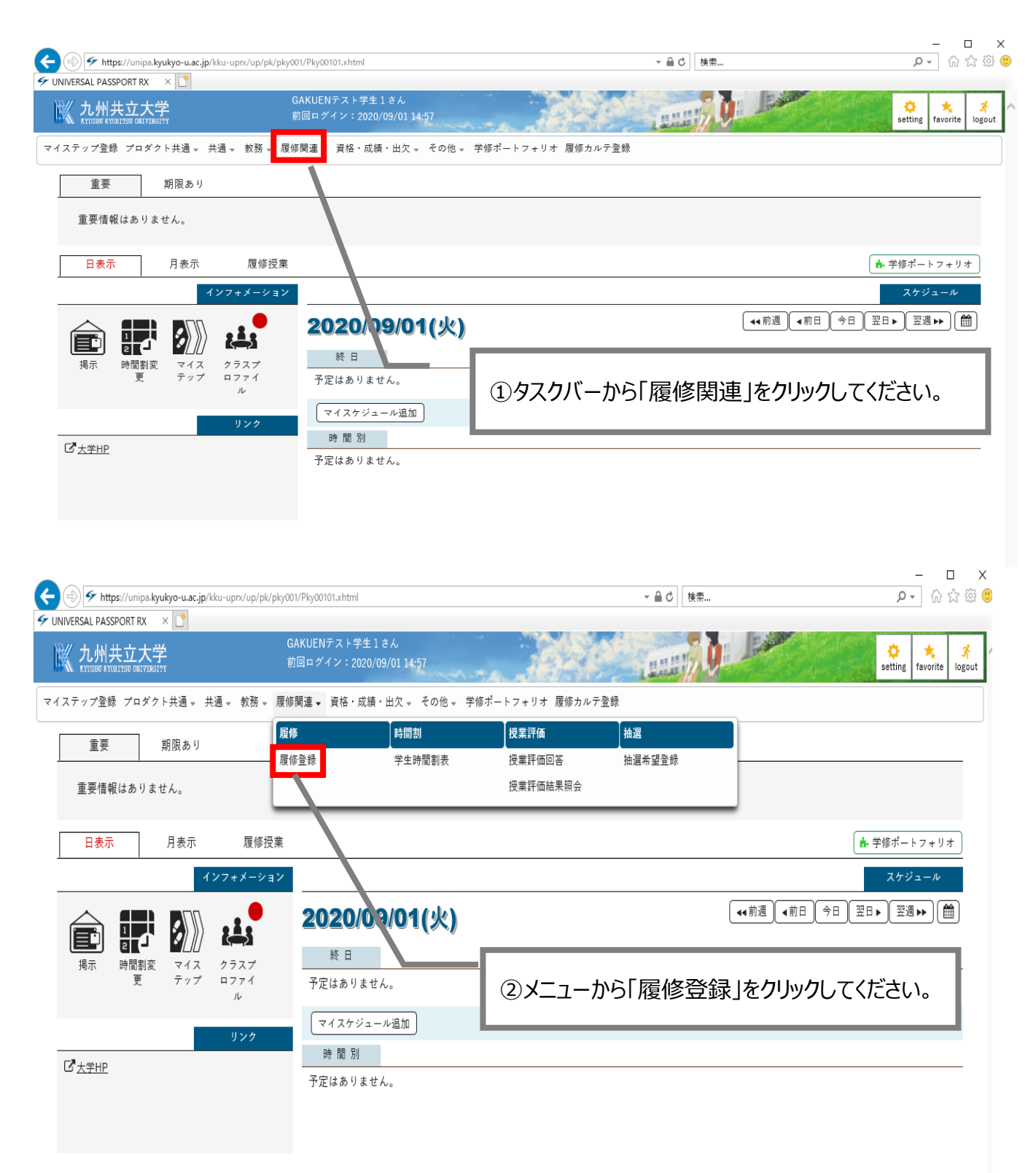

| SAL PASSPORT RX 🛛 🗙 📑                |                                     |                      |                                          |          | . 00       |
|--------------------------------------|-------------------------------------|----------------------|------------------------------------------|----------|------------|
| 九州共立大学<br>NYUSHU RYURI'90 URI¥ZR31?Y | GAKUENテスト学生1さん<br>前回ログイン:2020/09/01 | 14:57                | LILLE U                                  |          | 🔅 📩        |
| ップ登録 プロダクト共通 → 共通 → 教                | 務 ┯ 履修関連 ┯ 資格・成績・出欠                 | ▼ その他 ▼ 学修ポートフォリオ 履修 | ≶カルテ登録                                   |          |            |
| <sup>多</sup> 登録                      |                                     |                      |                                          | 履修登      | 禄 [Kmd004] |
|                                      | 履修開始                                |                      | <ul> <li>達確認 完了</li> <li>ださい。</li> </ul> |          |            |
|                                      |                                     | 技業で通貨使、販売雑誌へ進んで      | < / cov.                                 |          | テ最終確認へ     |
| 授業を追加 授業コードを直接入力                     |                                     |                      |                                          |          | 履修合計単位 5   |
| - 2020年度 後期                          |                                     |                      |                                          |          |            |
| 月曜日                                  | 火曜日                                 | 水曜日                  | 木曜日                                      | 後<br>金曜日 | 期合計単位 5    |
| 1 +追加                                | + 追加                                | + 追加                 | +追加                                      | + 追加     |            |
| 2 + 追加                               | + ja ju                             | 十追加                  | 十追加                                      | +追加      |            |
| 3 + 追加                               | + 追加                                | + 追加                 | + 追加                                     |          | _          |
| 4 + 追加                               | +追加                                 | ③時間割表研               | 形式で表示されま                                 | すので、希望   | する         |
| 5 + 追加                               | + 追加                                | 授業の時間                | 間帯の「追加」をク                                | リックしてくださ | い。         |

| https://unipa.kyukyo-u.ac.                | jp/kku-up | prx/up/bs/bsa001/Bsa00101.xhtml |                          |                  | ▼ ≙ ♂ 検索  |                            | <br>۶۰ ش         |
|-------------------------------------------|-----------|---------------------------------|--------------------------|------------------|-----------|----------------------------|------------------|
| RSAL PASSPORT RX 🛛 🗶 📑                    |           |                                 |                          |                  |           |                            |                  |
| 九州共立大学                                    |           | GAKUENテスト学<br>前回ログイン:20         | 生 1 さん<br>20/09/01 14:57 | 10.0             | anni Ui   |                            | setting favorite |
| テップ登録 プロダクト共通 -                           | 共通 -      | 救務 → 履修関連 → 資格・♬                | 艾績・出欠 → その他 → 🗧          | 羊修ポートフォリオ 履修カルテ登 | 録         |                            |                  |
| 多登録                                       |           |                                 |                          |                  |           |                            | 履修登録 [Kmd004]    |
|                                           |           |                                 |                          | •                |           |                            |                  |
|                                           | 授業の       | 島加                              |                          |                  |           | C                          |                  |
|                                           | 2020술     | F度 後期 火1                        |                          |                  |           |                            |                  |
|                                           |           | 授業科目                            | 教員氏名                     | 教室               | キャンパス     | 単位数                        |                  |
|                                           |           | 1601 ことばと日本文化 🛢                 | 鈴木 喬                     | S 2 1 0          | 九共大       | 2                          | ●最終確認へ           |
| 授業を追加 授業コー                                |           | 1602 生命と地球 🖉                    | 水井 雅彦                    | 133 数室           | 九共大       | 2                          |                  |
|                                           |           | 1603 ことばと異文化 📃                  | 森田 司                     | S 4 0 7          | 九共大       | 2                          | 网络合针半位 5         |
| - 2020年度後期                                |           | 1604 の科学 🧧                      | 乗富 千代                    | 142 教室           | 九共大       | 2                          | 19(19)日本11年112 3 |
|                                           |           | 1605 現代国家と法(日… 🧧                | 塩盛 俊明                    | 134 教室           | 九共大       | 2                          | 後期合計単位 5         |
|                                           |           | 1606 健康の科学 🖉                    | 後藤 太郎                    | S 2 0 4          | 九共大       | 2                          | 曜日               |
| 1 + 追加                                    |           | 1607 健 の科学 🖉                    | 青山 優子                    | S 2 0 5          | 九共大       | 2                          |                  |
| 1 10 to                                   |           | 1672 人間と哲学                      | 脑崇晴                      | 131 教室           | 九共大       | 2                          |                  |
| 2                                         |           | 1674 情報 て化論                     | 担当者未定                    | 113 教室           | 九共大       | 2                          |                  |
| + 追加                                      |           | 1683 スポーツの文化                    | 内田 満                     | 114 教室           | 九共大       | 2                          |                  |
| 3                                         |           | 5525 初級多記… 🖉                    | 岡部 勝成                    | S 2 0 8          | 九共大       | 4                          |                  |
| + 追加                                      |           | 5526初級簿 己… 🖉                    | 正田 淳一                    | 112教室            | 九共大       | 4                          |                  |
|                                           |           |                                 |                          | 確定               |           |                            |                  |
| 5 + 追加                                    |           | 1                               |                          |                  |           |                            |                  |
|                                           |           |                                 |                          |                  |           |                            |                  |
| 6                                         |           |                                 | ④授美                      | 業の選択画面ス          | が表示されたら   | 、希望の                       | 授業               |
| (F) = = = = = = = = = = = = = = = = = = = |           |                                 | 1                        | ーックセスやて          |           |                            | <del>\</del> 1\  |
| <b>朱</b> 甲調茲<br>将堂和                       | 18        | 76                              | して                       | コックを入れて          | 「唯た」をクリック | $\mathcal{O}(\mathcal{O})$ | 200              |
|                                           |           |                                 |                          |                  |           |                            |                  |
|                                           |           |                                 | ×7                       | 赤枠内にある本          | マークをクリック  | すると、                       | 受業の              |
|                                           |           |                                 |                          | 、一バフナ日日屋生        | ~+++      |                            | ·                |
|                                           |           |                                 |                          | ソフハ人を閲覧          | じさまり。     |                            |                  |

|                                                                         |                                           |                     | 0.4                                     |                | ×  |
|-------------------------------------------------------------------------|-------------------------------------------|---------------------|-----------------------------------------|----------------|----|
| Inites://unipa.kyukyo-u.ac.jp/ kku-uprx/up/     UNIVERSAL PASSPORT RX × | bs/ bsa001/ bsa00101.xntml                |                     | * • • • • • • • • • • • • • • • • • • • |                | Ŭ  |
| <b>派</b> 九州共立大学<br>AVUSBO FYORITSD ORITZBSITYT                          | GAKUENテスト学生1さん<br>前回ログイン:2020/09/01 14:57 |                     | Inter Ch                                | setting string | ]^ |
| マイステップ登録 プロダクト共通 → 共通 → 教務                                              | → 履修関連 → 資格・成績・出欠 → そ                     | の他 → 学修ポートフォリオ 履修カル | テ登録                                     |                |    |
| 履修登録                                                                    |                                           |                     |                                         | 履修登録 [Kmd004]  |    |
|                                                                         |                                           | ł                   |                                         |                |    |
|                                                                         |                                           | アンフロン 一般経確認         |                                         |                |    |
|                                                                         |                                           | 履修する授業を選択してくだる      | <b>い</b> 。                              |                |    |
|                                                                         |                                           | 使果を選択後、取於雑総へ進んでくた   | e t'.                                   |                |    |
|                                                                         |                                           |                     |                                         | 「日本経確認へ」       |    |
| 授業を追加 授業コードを直接入力                                                        |                                           |                     |                                         |                |    |
| 1                                                                       |                                           |                     |                                         | 网修合計単位 7       |    |
| - 2020年度 後期                                                             |                                           |                     |                                         |                | 1  |
| 日曜日                                                                     | ↓ □ □ □ □ □ □ □ □ □ □ □ □ □ □ □ □ □ □ □   | 水曜日                 | 大曜日                                     | ≳期合計単位 7       |    |
| + 追加                                                                    | + 追加                                      | + 追加                | + 追加                                    | + 追加           |    |
|                                                                         | ことばと日本文化                                  |                     |                                         |                |    |
|                                                                         | 鈴木喬                                       |                     |                                         |                |    |
|                                                                         |                                           |                     |                                         |                |    |
|                                                                         | ⑤確定後 「最終                                  | 確認へ をクリック           | してください                                  |                |    |
|                                                                         |                                           |                     |                                         |                |    |
| 2 +追加                                                                   |                                           |                     |                                         | + 追加           |    |
|                                                                         |                                           |                     |                                         |                |    |
| 3 + 追加                                                                  | + 追加                                      | + 追加                | + 追加                                    |                |    |
|                                                                         |                                           |                     |                                         |                |    |
| 4 + 追加                                                                  | * 追加                                      | + 追加                | + 1 <u>5</u> 70                         |                |    |
|                                                                         |                                           |                     |                                         |                |    |

| fttps://unipa.kyukyo-u.ac.jp/kku-upx/ | up/bs/bsa001/Bsa00101.xhtml               |                               |              | □ –<br>₽- ش⊀     |
|---------------------------------------|-------------------------------------------|-------------------------------|--------------|------------------|
| VERSAL PASSPORT RX ×                  |                                           |                               |              |                  |
| 、九州共立大学<br>ХТОБНО КТОВНИКО ОНТУБЛАТТ  | GAKUENテスト学生1さん<br>前回ログイン:2020/09/01 14:57 | Jan 19                        | and Of       | setting favorite |
| ステップ登録 プロダクト共通 マ 共通 マ 教               | ☆務 → 履修関連 → 資格・成績・出欠 → その                 | D他 → 学修ポートフォリオ 履修カルテ登録        |              |                  |
| <b>夏修登録</b>                           |                                           |                               |              | 履修登録 [Kmd004]    |
|                                       |                                           | j.                            |              | 授業の選択へ戻る         |
|                                       |                                           | 授業の選択 最終確認<br>履修内容にエラーはありません。 |              |                  |
|                                       |                                           | 提出へ進んでください。                   |              |                  |
|                                       |                                           |                               |              |                  |
|                                       |                                           |                               |              | 確認メールを配信しない 🤄 提出 |
| 授業を追加 授業コードを直接入に                      | b l                                       |                               |              |                  |
|                                       |                                           |                               |              | 履修合計単位 7         |
| - 2020年度後期                            |                                           |                               |              |                  |
| 月曜日                                   | 火曜日                                       | 水曜日                           | 木曜日          | 後期合計事 立 7<br>金曜日 |
|                                       |                                           |                               |              |                  |
|                                       | 人間と哲学                                     |                               |              |                  |
| 1                                     | 脇 崇晴<br>131教室/九共大                         |                               |              |                  |
|                                       | 1672                                      |                               |              |                  |
|                                       | 2単位                                       |                               |              |                  |
| 2                                     |                                           |                               |              |                  |
| 6T2-                                  | -がなければ「提出」                                | をクリックしてください                   | 0            |                  |
|                                       |                                           |                               | <b>1</b> % 1 |                  |
| ※上フ-                                  | - かある場合は、 上フ                              | ー内谷を確認し(く                     | たさい。         |                  |
|                                       |                                           |                               |              |                  |
|                                       |                                           |                               |              |                  |
| 4                                     |                                           |                               |              |                  |
| 4                                     |                                           |                               |              |                  |

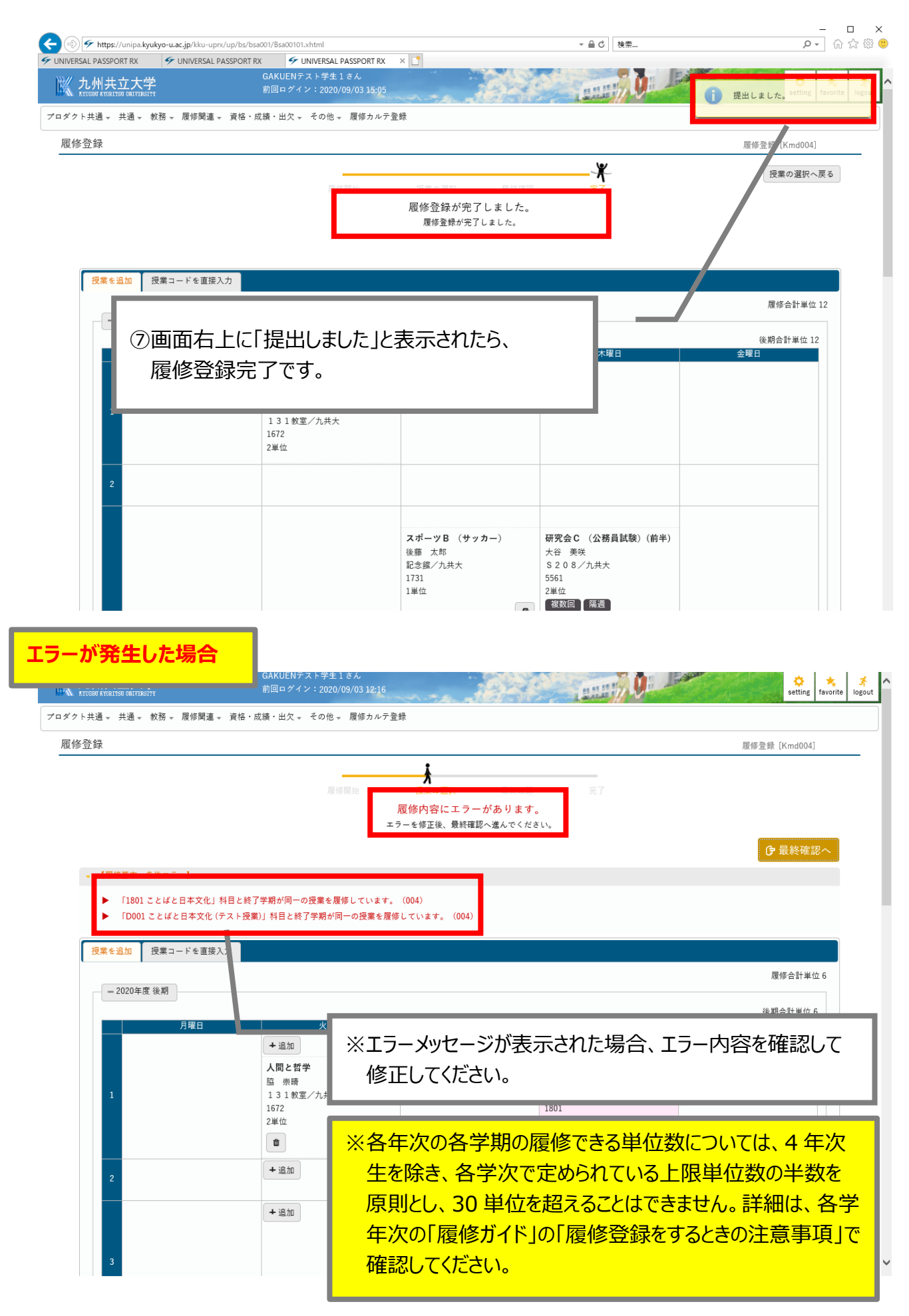

| バリカスロス子<br>KYUSBU KYORITSU ONIVERSITY                                                                                                    | 前回ログイン:2020/09/03 12:1                                                                                                    | 6                                                                                                    | Lastell V                                                                                                    |                                                                                                    | setting favorite                                                                                                    |
|----------------------------------------------------------------------------------------------------|----------------------------------------------------------------------------------------------------|----------------------------------------------------------------------------------------------------|----------------------------------------------------------------------------------------------------|----------------------------------------------------------------------------------------------------|----------------------------------------------------------------------------------------------------|
| クト共通 → 共通 → 教務 → 履修関連                                                                                                    |                                                                                                    | テ登録                                                                                                    |                                                                                                    |                                                                                                    |                                                                                                    |
| 修登録                                                                                                    |                                                                                                    |                                                                                                    |                                                                                                    | 履作                                                                                                    | §登録 [Kmd004]                                                                                                    |
|                                                                                                    | 周期 有部 得到 会会                                                                                                    | 授業の選択         豊新           履修内容にエラーがありま         エラーを修正後、最終確認へ進んでく                                                                                                    | 確認 完了<br>ます。<br>ください。                                                                                                    |                                                                                                    |                                                                                                    |
|                                                                                                    |                                                                                                    |                                                                                                    |                                                                                                    |                                                                                                    | ☞ 最終確認へ                                                                                                    |
| ▼ 【履修基本・条件エラー】                                                                                                    |                                                                                                    |                                                                                                    |                                                                                                    |                                                                                                    |                                                                                                    |
| <ul> <li>「1801 ことばと日本文化</li> <li>「D001 ことばと日本文化</li> </ul>                                                                                                    | 」<br>科目と終了学期が同一の授業を履修していま<br>(テスト提業)」科目と終了学期が同一の提業を                                                                                                | す。(004)<br>- 履修しています (004)                                                                                                    |                                                                                                    |                                                                                                    |                                                                                                    |
|                                                                                                    |                                                                                                    |                                                                                                    |                                                                                                    |                                                                                                    |                                                                                                    |
| 授業を追加 授業コードを直接                                                                                                    | 爰入力                                                                                                    |                                                                                                    |                                                                                                    |                                                                                                    |                                                                                                    |
| - 2020年度後期                                                                                                    |                                                                                                    |                                                                                                    |                                                                                                    |                                                                                                    | 腹修合計単位 6                                                                                                    |
| 日曜日                                                                                                    | 火曜日                                                                                                    | 水曜日                                                                                                    | 大躍日                                                                                                    | 全曜                                                                                                    | 後期合計単位 6                                                                                                    |
|                                                                                                    | + 追加                                                                                                    | + 追加                                                                                                    |                                                                                                    | <u>-</u>                                                                                                    | -                                                                                                    |
|                                                                                                    | 人間と哲学                                                                                                    |                                                                                                    | ことばと日本文化                                                                                                    |                                                                                                    |                                                                                                    |
| 1                                                                                                    | 脇 崇晴<br>131教室/九共大                                                                                                    |                                                                                                    | 古浦 修子<br>141教室/九共大                                                                                                    |                                                                                                    |                                                                                                    |
|                                                                                                    | 1672<br>2単位                                                                                                    |                                                                                                    | 1801<br>2単位                                                                                                    |                                                                                                    |                                                                                                    |
|                                                                                                    | 1                                                                                                    |                                                                                                    | 1                                                                                                    |                                                                                                    |                                                                                                    |
|                                                                                                    | +追加                                                                                                    |                                                                                                    | + 追加                                                                                                    | + 追加                                                                                                    |                                                                                                    |
| 2                                                                                                    |                                                                                                    |                                                                                                    |                                                                                                    |                                                                                                    |                                                                                                    |
|                                                                                                    | + 追加                                                                                                    | + 追加                                                                                                    | + 追加                                                                                                    |                                                                                                    |                                                                                                    |
|                                                                                                    |                                                                                                    |                                                                                                    |                                                                                                    |                                                                                                    |                                                                                                    |
|                                                                                                    |                                                                                                    | スポーツB (サッカー)                                                                                                    |                                                                                                    |                                                                                                    |                                                                                                    |
| 3                                                                                                    |                                                                                                    | スポーツB (サッカー)<br>後藤 太郎<br>記念館/九共大<br>1721                                                                                                    |                                                                                                    |                                                                                                    |                                                                                                    |
| 3                                                                                                    | iprr/up/bs/bsa001/Bsa00101.xhtml<br>L PASSPORT RX<br>GAKUENテスト学生1さん<br>前回ログイン:2020/09/03 12:1                                                      | スポーツB (サッカー)<br>後藤 太郎<br>記念館/九共大<br>1731                                                                                                    | • ▲ C 換票                                                                                                    |                                                                                                    | P ~ m<br>setting favorite                                                                                                    |
| 3<br>● ◆ https://unipa.kyukyo-u.ac.jp/kku-t<br>ERSAL PASSPORT RX<br>● UNIVERSA<br>↓ AVDR06 KTMEXTON OMTYREITY<br>クト共通 、 共通 、 教務 、 履修開調                                                                                                    | ipn/up/bs/bsa001/Bsa00101.xhtml<br>L PASSPORT RX ダ UNIVERSAL PASSPORT R)<br>GAKUENテスト学生1さん<br>前回ログイン: 2020/09/03 12:1<br>I 。 資格・成績・出欠 、 その他 、 履修カル | スボーツB (サッカー)<br>後藤 太郎<br>記念館/九共大<br>1731                                                                                                    | - 品 C ] 独荣                                                                                                    |                                                                                                    | – ∏<br>P - m<br>setting favorite                                                                                                    |
| 3<br>テ https://unipa.kyukyo-u.ac.jp/kku-<br>ERSAL PASSPORT RX テ UNIVERSA<br>へ九州共立大学<br>クト共通。共通。 教務。 履修関連<br>修登録                                                                                                    | iprr/up/bs/bsa001/Bsa00101.xhtml<br>L PASSPORT RX<br>GAKUENテスト学生1さん<br>前回ログイン:2020/09/0312:1<br>L - 資格・成績・出欠 - その他 - 履修カル                          | スポーツB (サッカー)<br>後藤 太郎<br>記念保/九共大<br>1731                                                                                                    | • ▲ C 換票                                                                                                    | Et                                                                                                    | ① ~ ① ①<br>● ~ 〕 ①<br>Setting ***<br>Favorite                                                                                                    |
| 3<br>デ https://unipa.kyukyo-u.ac.jp/kku-u<br>ERSAL PASSPORT RX<br>テ UNIVERSA<br>たいのままの GATZBEITY<br>クト共通。共通。 教務。 屋修開近<br>修登録                                                                                                    | aprx/up/bs/bsa001/Bsa00101.xhtml<br>L PASSPORT RX                                                                                                  | スポーツB (サッカー)<br>後藤 太郎<br>記念館//九共大<br>1731<br>x × ℃<br>6<br>テ登録                                                                                                    | - A C B ##                                                                                                    | in a state of the state of the | ー<br>の→<br>Setting favorite<br>容録 [Kmd004]<br>授業の選択へ戻る                                                                                                    |
| 3<br>デ https://unipa.kyukyo-u.ac.jp/kku-u<br>ersaL PASSPORT RX デ UNIVERSA<br>たVDERF ATVAINABE ORTUGATY<br>クト共通。共通。 数務。 履修関連<br>修登録                                                                                                    | iprx/up/bs/bsa001/8sa00101.xhtml<br>L PASSPORT RX                                                                                                  | スポーツB (サッカー)       後藤 大郎       記念館/九共大       1731                                                                                                    | - 自さ   検索<br>マンクロン<br>ポワー 売了<br>せん。                                                                                                    | ta                                                                                                    | ー<br>アマ ☆<br>setting ★<br>favorite<br>容録 [Kmd004]<br>授業の選択へ戻る                                                                                                    |
| 3<br>● https://unipa.kyukyo-u.ac.jp/ku-u<br>ERSAL PASSPORT RX<br>● UNIVERSA<br>たれの知道ではないない。<br>クト共通。共通、牧務、履修開演<br>修登録                                                                                                    | aprx/up/bs/bsa001/Bsa00101.xhtml<br>L PASSPORT RX                                                                                                  | スポーツB (サッカー)       後藤 太郎       記念館/九共大       1731         x × こ         6         デ登録         履修内容にエラーはありま        提出へ進んでください。                                                                                                    | - 島 d ) [ 検奈<br>- 島 d ) [ 検奈<br>- 日<br>- 日<br>- 日<br>- 日<br>- 日<br>- 日<br>- 日<br>- 日                                                                                                    | 原他<br>一確認メールを配信                                                                                                    | - 「<br>ター」 ①<br>setting favorite<br>s登録 [Kmd004]<br>(授業の選択へ戻る)                                                                                                    |
| 3<br>● ◆ https://unipa.kyukyo-u.ac.jp/kku-t<br>ERSAL PASSPORT RX ● UNIVERSA<br>へれ州共立大学<br>クト共通。共通。 教務。 履修開調<br>修登録<br>■<br>優集を追加 授業コードを直折                                                                                                    | upn/up/bs/bsa001/Bsa00101.xhtml<br>L PASSPORT RX                                                                                                   | スポーツB (サッカー)       後藤 太郎       記念館/九共大       1731         X × ご         6         テ登録 <b>歴修内容にエラーはありま</b> 提出へ進んでください。                                                                                                    | - 島 d ( 独奈<br>- 島 d ( 独奈<br>- 第7<br>せん。<br>- 第7                                                                                                    | 一<br>確認メールを配介                                                                                                    |                                                                                                    |
| 3<br>● https://unipa.kyukyo-u.ac.jp/ku-u<br>ERSAL PASSPORT RX                                                                                                    | .prx/up/bs/bsa001/Bsa00101.xhtml<br>I PASSPORT RX                                                                                                  | スポーツB (サッカー)       後藤 太郎       記念館/九共大       1731         x × 1         6         テ登録 <b>履修内容にエラーはありま</b> 提出へ進んでください。                                                                                                    | - 島 C   狭奈<br>- 島 C   狭奈<br>- 第7<br>せん。<br>- 第7                                                                                                    | 原想<br>一種認メールを配行                                                                                                    |                                                                                                    |
| 3<br>● ● https://unipa.kyukyo-u.ac.jp/ku-u<br>ERSAL PASSPORT RX ● UNIVERSA<br>● UNIVERSA<br>● U                                                                                                    | iprx/up/bs/bsa001/Bsa00101.khtml<br>L PASSPORT RX                                                                                                  | スポーツB(サッカー)       後藤 太郎       記念館/九共大       1731         x × こ         6         テ登録         履修内容にエラーはありま       提出へ進んでください。         水曜日                                                                                                    | <ul> <li>▲ c) 検索</li> <li>● c) 検索</li> <li>● c) φa</li> <li>● c) φa</li> <li>● c) φa<td> レを記(<br/></td><td></td></li></ul>                                                                                                    | レを記(<br>                                                                                                    |                                                                                                    |
|                                                                                                    | upn/up/bs/bsa001/Bsa00101.xhtml<br>L PASSPORT RX                                                                                                   | スポーツB (サッカー)       後藤 大郎       記念館/九共大       1731         * * * *         6         デ登録         7         7         7         7         7         7         7         7         7         7         7         7         7         7         7         7         7         7         7         7         7         7         7         7         7         7         7         7         7         7         7         7         7         7         7         7         7         7         7         7         7         7         7 <td>- 島 d 陳奈<br/>- 島 d 陳奈<br/>- 島 d 陳奈<br/>- 島 d 陳奈<br/>- 島 d 陳奈<br/>- 日<br/>- 日<br/>- 日<br/>- 日<br/>- 日<br/>- 日<br/>- 日<br/>- 日</td> <td></td> <td>P - ①     · · · · · · · · · · · · · · · · ·</td>                                                                                                    | - 島 d 陳奈<br>- 島 d 陳奈<br>- 島 d 陳奈<br>- 島 d 陳奈<br>- 島 d 陳奈<br>- 日<br>- 日<br>- 日<br>- 日<br>- 日<br>- 日<br>- 日<br>- 日                                                                                                    |                                                                                                    | P - ①     · · · · · · · · · · · · · · · · ·                                                                                                    |
| 3<br>● https://unipa.kyukyo-u.ac.jp/ku-u ersal1 PASSPORT RX     ● UNIVERSA     ・     ・     ・     ・     ・     ・     ・     ・     ・     ・     ・     ・     ・     ・     ・     ・     ・     ・     ・     ・     ・     ・     ・     ・     ・     ・     ・     ・     ・     ・     ・     ・     ・     ・     ・     ・     ・     ・     ・     ・     ・     ・     ・     ・     ・     ・     ・     ・     ・     ・     ・     ・     ・     ・     ・     ・     ・     ・     ・     ・     ・     ・     ・     ・     ・     ・     ・     ・     ・     ・     ・     ・     ・     ・     ・     ・     ・     ・     ・     ・     ・     ・     ・     ・     ・     ・     ・     ・     ・     ・     ・     ・     ・     ・     ・     ・     ・     ・     ・     ・     ・     ・     ・     ・     ・     ・     ・     ・     ・     ・     ・     ・     ・     ・     ・     ・     ・     ・     ・     ・     ・     ・     ・     ・     ・     ・     ・     ・     ・     ・     ・     ・     ・     ・      ・     ・      ・     ・      ・      ・      ・      ・      ・      ・      ・      ・      ・      ・      ・      ・      ・      ・      ・      ・      ・      ・      ・      ・      ・      ・      ・      ・      ・      ・      ・      ・      ・      ・      ・      ・      ・      ・      ・      ・      ・      ・      ・      ・      ・      ・      ・      ・      ・      ・      ・      ・      ・      ・      ・      ・      ・      ・      ・      ・      ・      ・      ・      ・      ・      ・      ・      ・      ・      ・      ・      ・      ・      ・      ・      ・      ・      ・      ・      ・      ・      ・      ・      ・      ・      ・      ・      ・      ・      ・      ・      ・      ・      ・      ・      ・      ・      ・      ・      ・      ・      ・      ・      ・      ・      ・      ・      ・      ・      ・      ・      ・      ・      ・      ・      ・      ・      ・      ・      ・      ・      ・      ・      ・      ・      ・      ・      ・      ・      ・      ・      ・      ・      ・      ・      ・      ・      ・      ・      ・      ・      ・      ・      ・      ・      ・      ・      ・      ・      ・      ・      ・      ・      ・      ・      ・      ・      ・      ・      ・      ・     ・      ・      ・      ・      ・                                                                                                    | appr/up/bs/bsa001/Bsa00101.xhtml<br>I PASSPORT RX                                                                                                  | スポーツB(サッカー)       後藤 太郎       記念館/九共大       1731         x × 1         6         デ登録         7         7         7         7         7         7         7         7         7         7         7         7         7         7         7         7         7         7         7         7         7         7         7         7         7         7         7         8         8         8         8         8         8         9         9         9         9         9         9         9         9         9         9 <td>- 島 C 検索<br/>・ 島 C 検索<br/>デア<br/>せん。<br/>第7<br/>世ん。<br/>東京<br/>東京<br/>東京<br/>東京<br/>東京</td> <td>原他<br/>一 確認メールを配付<br/>一 確認メールを配付</td> <td>P ~ ①     Setting *****      Setting *****      Setting *****      Setting *****      Setting ******      Setting ******      Setting *******      Setting *******      Setting ************************************</td>                                                                                                    | - 島 C 検索<br>・ 島 C 検索<br>デア<br>せん。<br>第7<br>世ん。<br>東京<br>東京<br>東京<br>東京<br>東京                                                                                                    | 原他<br>一 確認メールを配付<br>一 確認メールを配付                                                                                                    | P ~ ①     Setting *****      Setting *****      Setting *****      Setting *****      Setting ******      Setting ******      Setting *******      Setting *******      Setting ************************************                                                                                                    |
| ※ https://unipa.kyukyo-u.ac.jp/ku-u         ERSAL PASSPORT RX       ※ UNIVERSA         たれいまた FX       ※ UNIVERSA         クト共通。共通。数務。屋修開減       修登録         (検索を追加)       授業コードを直         - 2020年度後期       月曜日         ※「「履修内容(<br>提出可能で)                                                                                                    | aprx/up/bs/bsa001/Bsa00101.khtml<br>L PASSPORT FX                                                                                                  | スポーツB(サッカー)       後藤 太郎       記念館/九共大       1731         x × 1         6         デ金録         度修内容にエラーはありま       提出へ進んでください。         ア         ア            ア <td><ul> <li>▲ c 検索</li> <li>● 金 c 検索</li> <li>● 金 c 使 (1)</li> <li>● 金 c (1)</li> <li>● 金 c (1)</li> <li>● 金 (1)</li> <li>● 金 (1)</li> <li>● 金 (1</li></ul></td> <td>原<br/>で<br/>確認メールを記<br/>(<br/>一<br/>確認<br/>メールを記<br/>(<br/>一<br/>確認<br/>メールを記<br/>(<br/>一<br/>一<br/>一<br/>の<br/>の<br/>の<br/>の<br/>の<br/>の<br/>の<br/>の<br/>の<br/>の<br/>の<br/>の<br/>の</td> <td>ア ~ ①     ①     ①     ② 録 [Kmd004]      授業の選択へ戻る      ③     ③     ③     ③     ③     ③     ④     □     ③     ⑥     ⑥     ⑥     ⑥     ⑥     ⑥     ⑥     ⑥     ⑥     ⑥     ⑥     ⑥     ⑥     ⑥     ⑥     ⑥     ⑥     ⑥     ⑧     ⑤     ⑧     ⑧     ⑧     ⑧     ⑧     ⑧     ⑧     ⑧     ⑧     ⑧     ⑧     ⑧     ⑧     ⑧     ⑧     ⑧     ⑧     ⑧     ⑧     ⑧     ⑧     ⑧     ⑧     ⑧     ⑧     ⑧     ⑧     ⑧     ⑧     ⑧     ⑧     ⑧     ⑧     ⑧     ⑧     ⑧     ⑧     ⑧     ⑧     ⑧     ⑧     ⑧     ⑧     ⑧     ⑧     ⑧     ⑧     ⑧     ⑧     ⑧     ⑧     ⑧     ⑧     ⑧     ⑧     ⑧     ⑧     ⑧     ⑧     ⑧     □     □     ⑧     □     □     □     □     □     □     □     □     □     □     □     □     □     □     □     □     □     □     □     □     □     □     □     □     □     □     □     □     □     □     □     □     □     □     □     □     □     □     □     □     □     □     □     □     □     □     □     □     □     □     □     □     □     □     □     □     □     □     □     □     □     □     □     □     □     □     □     □     □     □     □     □     □     □     □     □     □     □     □     □     □     □     □     □     □     □     □     □     □     □     □     □     □     □     □     □     □     □     □     □     □     □     □     □     □     □     □     □     □     □     □     □     □     □     □     □     □     □     □     □     □     □     □     □     □     □     □     □     □     □     □     □     □     □     □     □     □     □     □     □     □     □     □     □     □     □     □     □     □     □     □     □     □     □     □     □     □     □     □     □     □     □     □     □     □     □     □     □     □     □     □     □     □     □     □     □     □     □     □     □     □     □     □     □     □     □     □     □     □     □     □     □     □     □     □     □     □     □     □     □     □     □     □     □     □     □     □     □     □     □     □     □     □     □     □     □     □     □     □     □     □     □     □     □     □     □     □     □     □     □     □     □     □     □     □     □     □     □     □</td> | <ul> <li>▲ c 検索</li> <li>● 金 c 検索</li> <li>● 金 c 使 (1)</li> <li>● 金 c (1)</li> <li>● 金 c (1)</li> <li>● 金 (1)</li> <li>● 金 (1)</li> <li>● 金 (1</li></ul>                                                                                                    | 原<br>で<br>確認メールを記<br>(<br>一<br>確認<br>メールを記<br>(<br>一<br>確認<br>メールを記<br>(<br>一<br>一<br>一<br>の<br>の<br>の<br>の<br>の<br>の<br>の<br>の<br>の<br>の<br>の<br>の<br>の                                                                                                    | ア ~ ①     ①     ①     ② 録 [Kmd004]      授業の選択へ戻る      ③     ③     ③     ③     ③     ③     ④     □     ③     ⑥     ⑥     ⑥     ⑥     ⑥     ⑥     ⑥     ⑥     ⑥     ⑥     ⑥     ⑥     ⑥     ⑥     ⑥     ⑥     ⑥     ⑥     ⑧     ⑤     ⑧     ⑧     ⑧     ⑧     ⑧     ⑧     ⑧     ⑧     ⑧     ⑧     ⑧     ⑧     ⑧     ⑧     ⑧     ⑧     ⑧     ⑧     ⑧     ⑧     ⑧     ⑧     ⑧     ⑧     ⑧     ⑧     ⑧     ⑧     ⑧     ⑧     ⑧     ⑧     ⑧     ⑧     ⑧     ⑧     ⑧     ⑧     ⑧     ⑧     ⑧     ⑧     ⑧     ⑧     ⑧     ⑧     ⑧     ⑧     ⑧     ⑧     ⑧     ⑧     ⑧     ⑧     ⑧     ⑧     ⑧     ⑧     ⑧     ⑧     □     □     ⑧     □     □     □     □     □     □     □     □     □     □     □     □     □     □     □     □     □     □     □     □     □     □     □     □     □     □     □     □     □     □     □     □     □     □     □     □     □     □     □     □     □     □     □     □     □     □     □     □     □     □     □     □     □     □     □     □     □     □     □     □     □     □     □     □     □     □     □     □     □     □     □     □     □     □     □     □     □     □     □     □     □     □     □     □     □     □     □     □     □     □     □     □     □     □     □     □     □     □     □     □     □     □     □     □     □     □     □     □     □     □     □     □     □     □     □     □     □     □     □     □     □     □     □     □     □     □     □     □     □     □     □     □     □     □     □     □     □     □     □     □     □     □     □     □     □     □     □     □     □     □     □     □     □     □     □     □     □     □     □     □     □     □     □     □     □     □     □     □     □     □     □     □     □     □     □     □     □     □     □     □     □     □     □     □     □     □     □     □     □     □     □     □     □     □     □     □     □     □     □     □     □     □     □     □     □     □     □     □     □     □     □     □     □     □     □     □     □     □     □     □     □     □     □     □     □     □     □     □     □     □     □     □     □     □     □     □     □     □     □     |
| ・          ・          ・          ・          ・          ・          ・          ・          ・          ・          ・          ・          ・          ・          ・          ・          ・          ・          ・          ・          ・          ・          ・          ・          ・          ・          ・          ・          ・          ・          ・          ・          ・          ・          ・          ・          ・          ・          ・          ・          ・          ・          ・          ・          ・          ・          ・          ・          ・          ・          ・          ・          ・          ・          ・          ・          ・          ・          ・          ・          ・          ・          ・          ・          ・          ・          ・          ・          ・          ・          ・          ・          ・          ・          ・          ・          ・          ・<                                                                                                    | apn/up/bs/bsa001/Bsa00101.xhtml<br>L PASSPORT RX                                                                                                   | スポーツB(サッカー)       後藤 太郎       記念館/九共大       1731         x × こ         6         デ登録         ア登録         アプロージー         ア登録         ア登録         アプロージー         ア登録         アプロージー         ア登録         アプロージー         アプロージー                                                                                                    | <ul> <li>全面で 検索</li> <li>使素</li> <li>デジース</li> <li>デジース</li> <li>デジース</li> <li>デジース</li> <li>デジース</li> <li>アジース</li> <li>デジース</li> <li>アジース</li> <li>デジース</li> <li>デジース<td></td><td>P - ①     · · · · · · · · · · · · · · · · ·</td></li></ul>                                                                                                    |                                                                                                    | P - ①     · · · · · · · · · · · · · · · · ·                                                                                                    |
| 3<br>◆ https://unipa.kyukyo-u.ac.jp/ku-u ersaL PASSPORT RX   ◆ UNIVERSA   ◆ UNIVERSA   ◆ UNIVERSA    ◆ UNIVERSA   ◆ UNIVERSA    ◆ UNIVERSA    ◆ UNIVERSA   ◆ UNIVERSA    ◆ UNIVERSA   ◆ UNIVERSA    ◆ UNIVERSA   ◆ UNIVERSA    ◆ UNIVERSA   ◆ UNIVERSA   ◆ UNIVERSA    ◆ UNIVERSA   ◆ UNIVERSA    ◆ UNIVERSA   ◆ UNIVERSA    ◆ UNIVERSA    ◆ UNIVERSA   ◆ UNIVERSA   ◆ UNIVERSA   ◆ UNIVERSA   ◆ UNIVERSA    ◆ UNIVERSA   ◆ UNIVERSA   ◆ UNIVERSA    ◆ UNIVERSA   ◆ UNIVERSA    ◆ UNIVERSA   ◆ UNIVERSA    ◆ UNIVERSA   ◆ UNIVERSA    ◆ UNIVERSA   ◆ UNIVERSA    ◆ UNIVERSA </td <td>appr/up/bs/bsa001/Bsa00101.xhtml<br/>I PASSPORT RX</td> <td>スポーツB(サッカー)       後藤 太郎       記念館//九共大       1731         6         ア登録         6         7         6         7         6         7         7         7         7         7         7         7         7         7         7         7         7         7         7         7         7         7         7         7         7         7         7         8         7         8         7         8         7         8         8         8         8         8         8         8         8         8         9         9</td> <td>- 金C 検索<br/>検索<br/>ア<br/>マ<br/>マ<br/>マ<br/>マ<br/>マ<br/>マ<br/>マ<br/>マ<br/>マ<br/>マ<br/>マ<br/>マ<br/>マ<br/>マ<br/>マ<br/>マ<br/>マ</td> <td>一<br/>で<br/>で<br/>で<br/>で<br/>で<br/>で<br/>で<br/>で<br/>で<br/>で<br/>で<br/>で<br/>で</td> <td>P ~ ①     C     setting     setting</td>                                                                                                    | appr/up/bs/bsa001/Bsa00101.xhtml<br>I PASSPORT RX                                                                                                  | スポーツB(サッカー)       後藤 太郎       記念館//九共大       1731         6         ア登録         6         7         6         7         6         7         7         7         7         7         7         7         7         7         7         7         7         7         7         7         7         7         7         7         7         7         7         8         7         8         7         8         7         8         8         8         8         8         8         8         8         8         9         9                                                                                                    | - 金C 検索<br>検索<br>ア<br>マ<br>マ<br>マ<br>マ<br>マ<br>マ<br>マ<br>マ<br>マ<br>マ<br>マ<br>マ<br>マ<br>マ<br>マ<br>マ<br>マ                                                                                                    | 一<br>で<br>で<br>で<br>で<br>で<br>で<br>で<br>で<br>で<br>で<br>で<br>で<br>で                                                                                                    | P ~ ①     C     setting     setting |
| 3<br>◆ https://unipa.kyukyo-u.ac.jp/ku-u ersSaL PASSPORT RX   ◆ UNIVERSA   ◆ UNIVERSA    ◆ UNIVERSA   ◆ UNIVERSA    ◆ UNIVERSA    ◆ UNIVERSA    ◆                                                                                                    | aprx/up/bs/bsa001/Bsa00101.khtml<br>L PASSPORT FX                                                                                                  | スポーツB(サッカー)       後藤 太郎       記念館/九共大       1731         x × 1         6         定意録         履修内容にエラーはありま       提出へ進んでください。         水曜日   となっていれば、                                                                                                    | ・ 全 C 検索     検索     ・ 全 C 検索     ・ マー・ マー・ マー・ マー・ マー・ マー・ マー・ マー・ マー                                                                                                    |                                                                                                    | ア ~ ①     ①     Setting     setting     settin  |
| 3<br>◆ https://unipakyukyo-u.ac.jp/ku-t<br>EESAL PASSPORT RX   ◆ UNIVERSA   ◆ UNIVERSA   ◆ UNIVERSA    ◆ UNIVERSA   ◆ UNIVERSA    ◆ UNIVERSA   ◆ UNIVERSA    ◆ UNIVERSA   ◆ UNIVERSA    ◆ UNIVERSA    ◆ UNIVERSA   ◆ UNIVERSA    ◆ UNIVERSA    ◆ UNIVERSA   ◆ UNIVERSA    ◆ UNIVERSA    ◆ UNIVERSA    ◆ UNIVERSA   ◆ UNIVERSA    ◆ UNIVERSA    ◆ UNIVERSA    ◆ UNIVERSA    ◆ UNIVERSA    ◆ UNIVERSA    ◆ UNIVERSA   ◆ UNIVERSA    ◆ UNIVERSA <td>ipr/up/bs/bsa001/Bsa00101.xhtml<br/>L PASSPORT RX</td> <td>スポーツB(サッカー)       後藤 太郎       記念館/九県大       1731         x × こ         6         デ登録         7         7         7         7         7         7         7         7         7         7         7         7         7         7         7         7         7         7         7         7         7         7         7         7         7         7         7         7         8         7         8         7         8         7         8         7         8         8         8         8         8         8         8  <td><ul> <li>→ 品 C 接奈</li> <li>◆ 品 C 接奈</li> <li>◆ 品 C 接奈</li> <li>※</li> <li>※</li> <li></li> <li><td></td><td>P - ①     ①     etting     etting</td></li></ul></td></td> | ipr/up/bs/bsa001/Bsa00101.xhtml<br>L PASSPORT RX                                                                                                   | スポーツB(サッカー)       後藤 太郎       記念館/九県大       1731         x × こ         6         デ登録         7         7         7         7         7         7         7         7         7         7         7         7         7         7         7         7         7         7         7         7         7         7         7         7         7         7         7         7         8         7         8         7         8         7         8         7         8         8         8         8         8         8         8 <td><ul> <li>→ 品 C 接奈</li> <li>◆ 品 C 接奈</li> <li>◆ 品 C 接奈</li> <li>※</li> <li>※</li> <li></li> <li><td></td><td>P - ①     ①     etting     etting</td></li></ul></td>                                                                                                    | <ul> <li>→ 品 C 接奈</li> <li>◆ 品 C 接奈</li> <li>◆ 品 C 接奈</li> <li>※</li> <li>※</li> <li></li> <li><td></td><td>P - ①     ①     etting     etting</td></li></ul> |                                                                                                    | P - ①     ①     etting     etting     |

## 2 履修確認、授業時間割の印刷方法

#### 履修登録完了後、「学生時間割表」を印刷し、保管しておいてください。

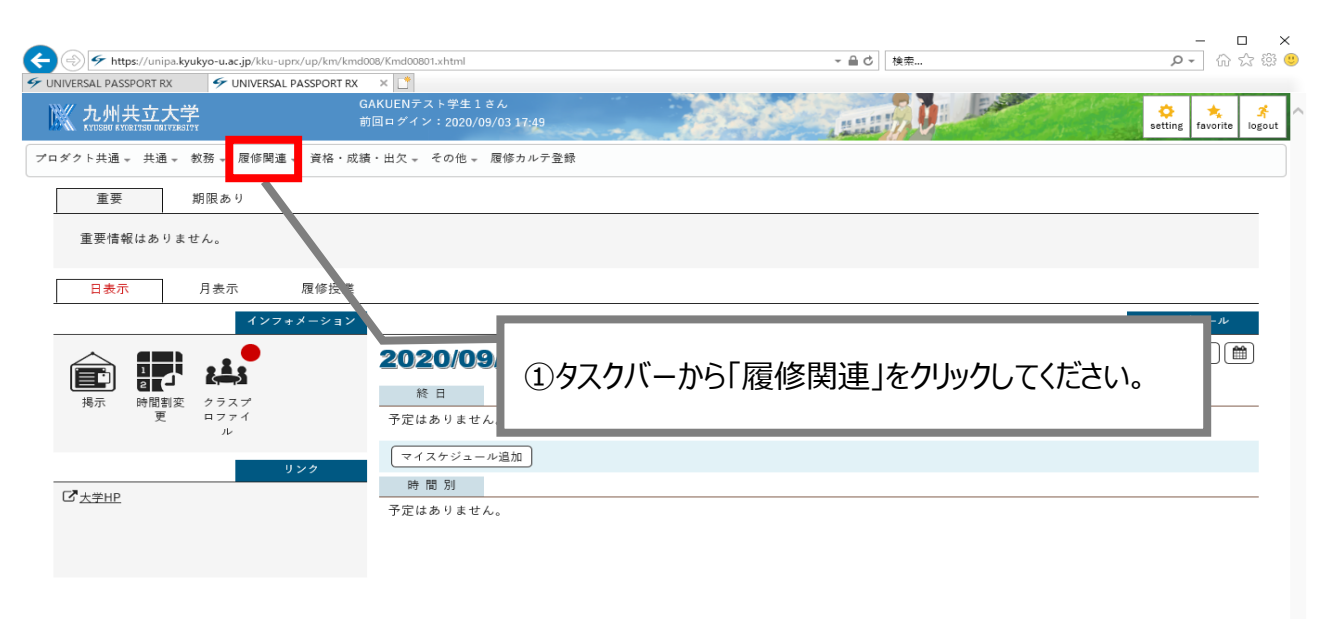

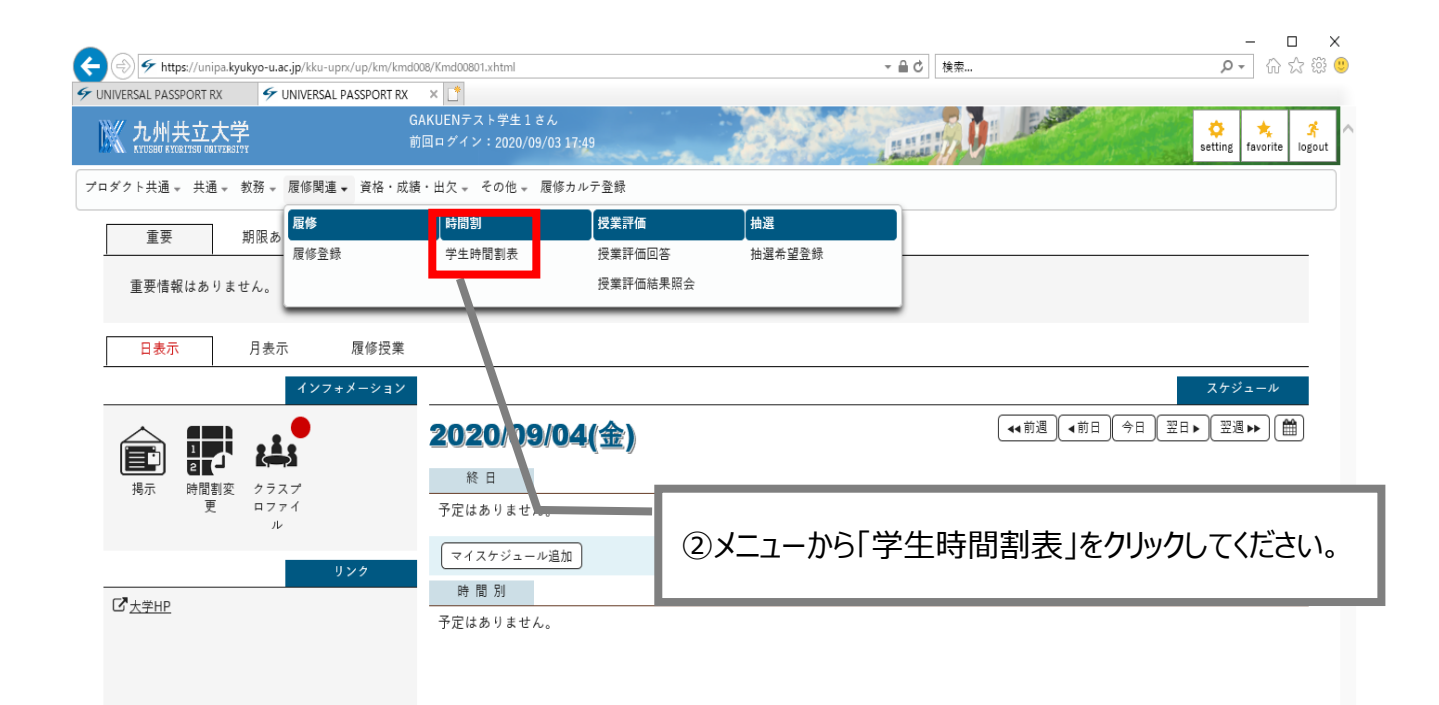

| 1 州共立大学                                                                                                    | UNIVERSAL PASSPORT                                                                                                    | XXX<br>GAKUENテスト学生1さん                                                                                                    |                                                                                                    |                                                                                                    | a 🔸                                                                                                    |
|----------------------------------------------------------------------------------------------------|----------------------------------------------------------------------------------------------------|----------------------------------------------------------------------------------------------------|----------------------------------------------------------------------------------------------------|----------------------------------------------------------------------------------------------------|----------------------------------------------------------------------------------------------------|
| しりり、<br>USBU RYORITSU UNIVERSITY<br>- 共通 - 共通 - 教務 -                                                                                                    |                                                                                                    | 前回ログイン:2020/09/03 1<br>成績・出欠 - その他 - 履修力                                                                                                    | 7:49                                                                                                    |                                                                                                    | setting favo                                                                                                    |
| 時間割表                                                                                                    |                                                                                                    |                                                                                                    |                                                                                                    |                                                                                                    | 学生時間割表 [Kmd008]                                                                                                    |
|                                                                                                    |                                                                                                    |                                                                                                    |                                                                                                    |                                                                                                    | PDF                                                                                                    |
| 開講年度学期 🔣                                                                                                    | 2020 🔪 後期                                                                                                    | ▼ 開講キャンパス                                                                                                    | すべて対象                                                                                                    |                                                                                                    | <b>六</b> 表示                                                                                                    |
|                                                                                                    |                                                                                                    |                                                                                                    |                                                                                                    |                                                                                                    |                                                                                                    |
| = 2020年度 後期                                                                                                    |                                                                                                    | 1 P2 -                                                                                                    | L 192 C                                                                                                    | 1 122 m                                                                                                    | 後期合計単位 12                                                                                                    |
| , ,                                                                                                    |                                                                                                    | 火曜日                                                                                                    | 小唯日                                                                                                    | 小唯日                                                                                                    | 玉曜日                                                                                                    |
| 1                                                                                                    | (3)                                                                                                    | 履修登録した                                                                                                    | 時間割が表示され                                                                                                    | たら、                                                                                                    |                                                                                                    |
|                                                                                                    |                                                                                                    | 画面石上の H                                                                                                    | PDF をクリックし くな                                                                                                    |                                                                                                    |                                                                                                    |
| 2                                                                                                    |                                                                                                    |                                                                                                    |                                                                                                    |                                                                                                    |                                                                                                    |
|                                                                                                    |                                                                                                    |                                                                                                    | スポーツB (サッカー)<br>後藤 太郎                                                                                                    | 研究会C (公務員試験)(前半)<br>大谷 美咲                                                                                                    |                                                                                                    |
|                                                                                                    |                                                                                                    |                                                                                                    | 記念館/九共大<br>1731                                                                                                    | S 2 0 8 / 九共大<br>5561                                                                                                    |                                                                                                    |
|                                                                                                    |                                                                                                    |                                                                                                    | 1単位                                                                                                    | 2単位<br>複数回 隔週                                                                                                    |                                                                                                    |
| 3                                                                                                    |                                                                                                    |                                                                                                    |                                                                                                    | ────────────────────────────────────                                                                                                    |                                                                                                    |
|                                                                                                    |                                                                                                    |                                                                                                    |                                                                                                    | 貝掛 祥広<br>S 4 2 1 / 九共大<br>5500                                                                                                    |                                                                                                    |
|                                                                                                    |                                                                                                    |                                                                                                    |                                                                                                    |                                                                                                    |                                                                                                    |
| し州 <u>共立大学</u><br>USBO #XX81750 ORITERSITY<br>共通 - 共通 - 教務、<br>き問知ま                                                                                                    | ,履修関連 → 資格・」                                                                                                    | 前回ログイン:2020/09/03 1<br>成績・出欠 - その他 - 履修力                                                                                                    | 7749                                                                                                    |                                                                                                    | Setting favo                                                                                                    |
| し州共立大学<br>www.kwing.durakin<br>共通。共通。 教務、<br>時間割表                                                                                                    | - 履修関連 → 資格・J                                                                                                    | 前回ログイン:2020/09/03 1<br>成績・出欠 → その他 → 履修力                                                                                                    | 7:49                                                                                                    |                                                                                                    | Setting favo<br>学生時間割表 [Kmd008]<br>PDF Excel                                                                          |
| し州共立大学<br>(1997年4月)<br>1997年1月<br>1997年1月 | - 履修関連 → 資格・)<br>2020 ★ 後期                                                                                                    | 前回ログイン:2020/09/03 1<br>成績・出欠 - その他 - 履修力                                                                                                    | 7:49<br>カルテ登録<br>すべて対象 ・                                                                                                    |                                                                                                    | Setting favo<br>学生時間割表 [Kmd008]<br>PDF Excel<br>(計表示                                                                  |
| 2011 共立大学<br>2020 # NULTING GATERALITY<br>共通 、 共通 、 数務 、<br>時間割表<br>開講年度学期 ♥                                                                                                    | <ul> <li> <i>展修関連</i> → 資格・          2020 ▲      </li> <li>         2020 ★      </li> </ul>                                                                                                    | 前回ログイン:2020/09/03 1<br>成績・出欠 - その他 - 履修力<br>- 開講キャンパス                                                                                                    | 7.49<br>カルテ登録<br>すべて対象                                                                                                    |                                                                                                    | Setting     favo       学生時間割表 [Kmd008]       PDF       Excel       人業表示                                               |
| し州共立大学<br>2008 4001708 0817284 0917<br>共通。共通。数務。<br>時間割表<br>期講年度学期 ♥                                                                                                    | 展修関連 → 資格・     2020 ▲ 後期     後期     3020 ▲ (後期)                                                                                                    | 前回ロダイン: 2020/09/03 1<br>成績・出欠 、 その他 、 屋修力<br>・ 開講キャンパス                                                                                                    | 7.49<br>かルテ登録<br>すべて対象<br>・                                                                                                    |                                                                                                    | esting favo<br>学生時間劉表 [Kmd008]<br>PDF Excel<br>承知<br>後期合計単位 12                                                        |
| い州共立大学<br>(1) (1) (1) (1) (1) (1) (1) (1) (1) (1)                                                                                                    | 一 履修関連 → 資格・」 2020 ★ 後期                                                                                                    | 前回ロダイン: 2020/09/03 1<br>成績・出欠 - その他 - 履修力                                                                                                    | 7.19<br>カルテ登録<br>すべて対象                                                                                                    |                                                                                                    | esting favo<br>学生時間割表 [Kmd008]<br>PDF Excel<br>▲ 表示<br>後期合計単位 12<br>金曜日                                               |
| い州共立大学<br>SEM KNAITHO GALTAGUT<br>共通。共通。教務、<br>時間割表<br>開講年度学期<br>●<br>-2020年度後期<br>-                                                                                                    | 履修関連 → 資格・)     2020 本     後期     (後期     日曜日                                                                                                    | 前回ログイン: 2020/09/03 1<br>成績・出欠 - その他 - 履修力<br>-<br>-<br>-<br>-<br>開講キャンパス<br>-<br>-<br>-<br>-<br>-<br>-<br>-<br>-<br>-<br>-                                                                                                    | 7-49<br>カルテ登録<br>すべて対象 ▼                                                                                                    |                                                                                                    | Setting     favo       学生時間割表 [Kmd008]       PDF     Excel       (新 表示)       後期合計単位 12       金曜日                     |
| <b>し州共立大学</b><br>USBN 4 NUALTAD GALTARATY<br>共通 、 共通 、 教務、<br>専問割表<br>                                                                                                    | 一 履修関連 → 資格・) 2020 本 (後期)                                                                                                    | 前回ログイン: 2020/09/03 1<br>成績・出欠 - その他 - 履修力<br>・<br>・<br>開講キャンパス<br>・<br>・<br>・<br>・<br>・<br>・<br>・<br>・<br>・<br>・<br>・<br>・<br>・                                                                                                    | 7-19<br>カルテ登録<br>すべて対象 *<br>水曜日                                                                                                    |                                                                                                    | Setting     favo       学生時間割表 [Kmd008]       PDF     Excel       ● PDF     Excel       ● 表示       後期合計単位 12       金曜日 |
| U州共立大学<br>2008 # NOBIYON (BALERALIYY<br>共通。 共通。 数務。<br>時間割表<br>期講年度学期 ♥<br>                                                                                                    | 履修関連 → 資格・)     2020 ★     後期     後期     日曜日                                                                                                    | 前回ログイン: 2020/09/03 1<br>成績・出欠 - その他 - 履修力<br>・ 開講キャンパス<br>・ 開講キャンパス<br>・<br>・<br>・<br>・<br>・<br>・<br>・<br>・<br>・<br>・                                                                                                    | 7.49<br>かルテ登録<br>すべて対象 v<br>水曜日                                                                                                    |                                                                                                    | Setting     favo       学生時間割表 [Kmd008]     PDF     Excel       ● PDF     Excel     ● 表示       後期合計単位 12     金曜日       |
| U州共立大学<br>HALL TO CONTRACT<br>共通 、 共通 、 教務 、<br>時間割表                                                                                                    | 一 履修関連 → 資格・)<br>2020 ★ 後期<br>月曜日                                                                                                    | 前回ログイン: 2020/09/03 1<br>成績・出欠 - その他 - 履修力<br>・ 開講キャンパス                                                                                                    | 7.49<br>ウルテ登録<br><u>すべて対象</u><br><u>木曜日</u><br>スポーツB (サッカー)                                                                                                    |                                                                                                    | Setting favo<br>学生時間朝表 [Kmd008]<br>PDF Excel<br>译表示<br>後期合計単位 12<br>金碟目                                               |
| U州共立大学<br>WOM A NUMING GALEADY<br>共通。 共通。 教務、<br>時間割表<br>期講年度学期 ♥<br>- 2020年度後期<br>1                                                                                                    | 履修関連 → 資格・)     2020 ★ 後期     (後期     日曜日     日曜日     日曜日     日曜日     日間     日間 | 前回ロダイン: 2020/09/03 1<br>成績・出欠 ~ その他 ~ 屋修力                                                                                                    | 7-49<br>カルテ登録<br>すべて対象 ▼                                                                                                    | 木曜日           研究会C (公務員試験)(前半)           大谷 美味           S 2 0 8 / 九共大                                                                                                    | Setting     favo       学生時間割表 [Kmd008]     PDF       正式     正式       後期合計単位 12     金慶日                                |
| <b>U州共立大学</b><br><sup>(1)</sup> 共通。 共通。 教務、<br>時間割表<br>期調年度学期<br>- 2020年度 後期<br>1                                                                                                    | 2020 ▲ 資格・」       2020 ▲ 後期                                                                                                    | 前回ログイン: 2020/09/03 1<br>成績・出欠 ↓ その他 ↓ 履修力                                                                                                    | 7.49         カルテ登録         すべて対象         すべて対象         メ曜日         人場         人場         人場         人場         人場         人場         人場         人場         人場         人場         人場         人場         人場         人場         人場         人の         人の< | 小田         木曜日         研究会C (公務員試験)(前半)         大谷 栗咲         S 2 0 8 / 九共大         5561         2単位                                                                                                    | 空生時間割表 [Kmd008]       学生時間割表 [Kmd008]       PDF       正式       後期合計単位 12       金曜日                                    |
| U州共立大学<br>USBN KNAITER GALARAUT<br>共通。共通。教務、<br>時間割表<br>開講年度学期<br>- 2020年度後期<br>1<br>2                                                                                                    | 2020 ★ 資格・J<br>2020 ★ 後期<br>月曜日                                                                                                    | 前回ログイン: 2020/09/03 1<br>成績・出欠 - その他 - 履修力<br>・ 開講キャンパス                                                                                                    | 7-79<br>カルテ登録                                                                                                    | 水曜日           研究会C (公務員試験)(前半)<br>大谷 実味<br>S 2 0 8 / 九共大<br>5561<br>2単位<br>複数回 隔型                                                                                                    | etting         favo             学生時間割表 [Kmd008]             PDF Excel         ía 表示             後期合計単位 12         金曜日 |
| U州共立大学<br>HUM 共通。 鉄通。 数務。<br>時間割表<br>開講年度学期 ♥<br>- 2020年度 後期<br>1<br>2<br>ファイルを開                                                                                                    | ア 歴修関連 → 資格・1     2020 ★ 後期     後期     日曜日     日曜日     日曜日     日間     日間 | 前回ログイン: 2020/09/03 1<br>成績・出欠。 その他。 履修力<br>で 開講キャンパス                                                                                                    | 7-19<br>かルテ登録<br>▼ベて対象 ▼                                                                                                    | 小川         市売会C (公務員試験)(前半)         大谷 美味         S 2 0 8 / 九共大         5561         2単位         複数回 福温         (複数回 福温         ・ 沢会D (簿記 3級④)(後半)         申告 総広                                                                                                    | Esting     favo       学生時間割表 [Kmd008]     PDF     Excel       ● PDF     Excel     ● 表示       後期合計単位 12     金曜日        |
| U州共立大学<br>waa kuurua uurua uu<br>井通。共通。数務。<br>時間割表<br>開講年度学期 ②<br>- 2020年度後期<br>1<br>2<br>ファイルを開                                                                                                    | 展修関連 → 資格・)     2020 ★ 後期     (後期     日曜日     日曜日     日間     日間   | <ul> <li>前回ログイン: 2020/09/03 1</li> <li>成績・出欠。その他。 履修力</li> <li>開講キャンパス</li> <li>(火曜日)</li> <li>人間と哲学</li> <li>臨 柴晴</li> <li>131 数重/九共大</li> <li>1672</li> <li>2単位</li> </ul>                                                                    | 7-19<br>かルテ登録                                                                                                    | 木曜日         研究会C (公務員試験)(前半)         大谷 美咲         S 2 0 8 / 九共大         5561         2単位         寝夜回 [語]         (現会D (簿記 3 級④)(後半)         兵下 祥広         S 1 / 九共大         5566                                                                                                    | esting favo<br>学生時間朝表 [Kmd008]<br>PDF Excel<br>▲ 表示<br>後期合計単位 12<br>金硬日                                               |
| U州共立大学<br>HAIL TYPE GALEARATY<br>井通。共通。教務、<br>時間割表<br>開講年度学期<br>- 2020年度 後期<br>1<br>2<br>ファイルを開                                                                                                    | 魔修関連 → 資格・)     2020 ★ 後期     (後期     7     7     7     7     7     7     7     7     7     7     7     7     7     7     7     7     7     7     7     7     7     7     7     7     7     7     7     7     7     7     7     7     7     7     7     7     7     7     7     7     7     7     7     7     7     7     7     7     7     7     7     7     7     7     7     7     7     7     7     7     7     7     7     7     7     7     7     7     7     7     7     7     7     7     7     7     7     7     7     7     7     7     7     7     7     7     7     7     7     7     7     7     7     7     7     7     7     7     7     7     7     7     7     7     7     7     7     7     7     7     7     7     7     7     7     7     7     7     7     7     7     7     7     7     7     7     7     7     7     7     7     7     7     7     7     7     7     7     7     7     7     7     7     7     7     7     7     7     7     7     7     7     7     7     7     7     7     7     7     7     7     7     7     7     7     7     7     7     7     7     7     7     7     7     7     7     7     7     7     7     7     7     7     7     7     7     7     7     7     7     7     7     7     7     7     7     7     7     7     7     7     7     7     7     7     7     7     7     7     7     7     7     7     7     7     7     7     7     7     7     7     7     7     7     7     7     7     7     7     7     7     7     7     7     7     7     7     7     7     7     7     7     7     7     7     7     7     7     7     7     7     7     7     7     7     7     7     7     7     7     7     7     7     7     7     7     7     7     7     7     7     7     7     7     7     7     7     7     7     7     7     7     7     7     7     7     7     7     7     7     7     7     7     7     7     7     7     7     7     7     7     7     7     7     7     7     7     7     7     7     7     7     7     7     7     7     7     7     7     7     7     7     7     7     7     7     7     7     7     7     7     7     7  | <ul> <li>前回ログイン: 2020/09/03 1</li> <li>成績・出欠 、 その他 、 履修力</li> <li>ア</li> <li>開講キャンパス</li> <li>火曜日     </li> <li>人間と哲学     <li>         怒 宗時         <ol> <li>131数室/九共大</li> <li>1672</li> <li>2単位</li> </ol> </li> <li>ウしてください。</li> </li></ul> | 749<br>カルテ登録                                                                                                    | 木曜日         林曜日         研究会C (公務員試験)(前半)         大谷 栗咲       S 2 0 8 / 九共大         5561       2単位         寝         健安回       陽音         「究会D (簿記 3級④)(後半)       月時,祥広         S、2 1 / 九共大       5566         2単位       慶         文公の       第四         運       (優)         (環知)       隔四 | getting     favo       学生時間割表 [Kmd008]       PDF     Excel       派表示       後期合計単位 12       金曜日                        |

| /アイル(F) 張果(E) 表示(V) 著名(S) '    | ウィンドウ(W) ヘルプ(H)                                                                |                              |                          |                              |                                                                                                    | 口片 八、   |
|--------------------------------|--------------------------------------------------------------------------------|------------------------------|--------------------------|------------------------------|----------------------------------------------------------------------------------------------------|---------|
|                                | 2001001_Kma008PD ~                                                             | 1_/1 ▶ ⊕ ⊖ ⊕                 | 172% • 📑 • 🐺 📮           | L & D                        | 2                                                                                                    |         |
| 20D1001<br>1年<br>2020年度後期<br>1 | GAKUENテスト学生1<br>九州共立大学 経済 経済<br>月曜日 火曜日<br>13 <b>5</b> PDF 7<br>13 <b>5</b> 7以 | 学生時間割表<br>・<br>経営<br>が表示されるの | <sup>木曜日</sup><br>で、画面左上 | 後期合計単位 12<br>金曜日<br>のEPI刷ボタン | Fror を結合」を検索     PoF を書き出し     Adobe Export PDF     オンラインで PDF フィイルを Were     たは Exell Explusive     POF フィイルを選択     20d1001」に200076.pdf     次に変換:     Microsoft Werd (*.doco)     マホの来来 : | da<br>v |
|                                |                                                                                | / / / / / / / / / ///        |                          |                              |                                                                                                    |         |
| 2                              | 1672<br>2単位                                                                    | スポーツB (サッカー)                 | 研究会C (公務員試験)(            |                              | 日本語 変更<br>日本語 変更                                                                                                    | v       |

| 印刷                                                                                                    | ×                                           |
|----------------------------------------------------------------------------------------------------|---------------------------------------------|
| プリンター(N): Microsoft Print to PDF ✓ プロパティ(P) 詳細語<br>部数(C): 1 ↓ □ グレースケール (                                         | 役定(D) ヘルブ(H) ⑦<br>白黒)で印刷(M) □インク / トナーを節約 ① |
| 印刷するページ<br>● すべて(A) ○ 現在のページ(U) ○ ページ指定(G) 1<br>▶ 詳細オブション                                                         | 倍率: 100%<br>210.02 x 297.01 ミリ              |
| ページサイズ処理 ①<br>サイズ()) ボスター 複数 小冊子<br>〇合わせる(F) 〇実際のサイズ<br>⑥特大ページを縮小 〇カスタム倍率: 100 %                                  |                                             |
| □ PDF のページサイズに合わせて用紙を選択口<br>向き:<br>● 自動<br>注釈とファ<br>・<br>・<br>・<br>・<br>・<br>・<br>・<br>・<br>・<br>・<br>・<br>・<br>・ |                                             |
| 又書と注釈 ✓ 注釈の一覧(T) ページ設定(S)…                                                                                        | 1/1ページ<br>印刷 キャンセル                          |